# 山东省建筑电气与智能化 2023 年优秀论文评选 操作说明

## 一、访问网站

| W 山东省建筑电气与智制<br>SHANDONGSHENGJIANZHUDIANQIYUZHINE                                                                                                    | 售化<br>NGHUA                      | 请输入关键   | 建词           | Q           |
|----------------------------------------------------------------------------------------------------|----------------------------------|---------|--------------|-------------|
| 首页 资讯动态 三会一网 行                                                                                                    | 业专家 企业会员 学术论文 资源下载               | 活动相归    | ₩   @ 2      | zql 用户中心 退出 |
| 山东土木建筑学会建筑电气专业委员会                                                                                                    | 建筑电气技术协作与情报交流网 山东勘察设计协会建筑电       | 气专业委员会  | 山东省智能建       | 筑技术专家委员会    |
| 全部资讯 通知公告 学会动态                                                                                                    | M                                | ORE 🧕   | ≔ 快          | 捷导航         |
| 关于召开山东省建筑电气与智能化2023年年会给理事                                                                                                    |                                  | 论文评选    | 年会理事报名       |             |
|                                                                                                    | 详细                               |         | 两会一网         | 智能委         |
|                                                                                                    | 第八届山东省优秀智能建筑颁奖暨技术交流会成功召开         | 11-02   | 入网由语         | 理事名单        |
|                                                                                                    | 2023年年会论文上传说明                    | 02-23   | × 453-1-83   | ALC: L      |
| 关于山东省建筑电气与智能化2023年年会论文征集的通知 12-07                                                                                                    |                                  | 12-07   | 山车省勘察设计协会    |             |
|                                                                                                    | 关于召开第八届山东省优秀智能建筑颁奖暨技术交流会的通知      | 09-20   | 20 山水首勘条区门外2 |             |
|                                                                                                    | 关于召开山东省建筑电气与智能化 2022年常务理事(常务委员)  | 07-07   | 1. 2.1.8     | -+ ++ >>/ A |
| THE PARTY PARTY OF THE PARTY OF THE PARTY. | 关于开展第八届山东省优秀智能建筑评选活动的通知 05-10    |         | 山东土木建筑学会     |             |
| . 第七届山东省智能建筑与智慧住区颁奖暨技术交流会.                                                                                                    | 关于公布山东省建筑电气与智能化2018-2021年度先进工作者、 | . 07-15 | 1000         |             |

点击论文评选模块。登陆后,进入用户中心。 关于用户账号的说明:

- 1、如果您未注册账号,管理员已经为您分配了账户,并通过短信形式下发。
- 2、如果您注册了账号,请使用您自己注册的用户名和密码登录。
- 3、如有问题请联系张广梁,18660168311。

### 二、论文评选

以此点击论文评审---论文评选菜单,即可进行论文评选。

| 用户中心   |      |        |
|--------|------|--------|
| ▲ 用户中心 | 论文评审 | ← 返回网站 |
| 欢迎!张广  | 论文评选 |        |

| 用                                                                                                    | 户中心      |                                     | 9         |  |  |  |
|----------------------------------------------------------------------------------------------------|----------|-------------------------------------|-----------|--|--|--|
| ñ                                                                                                    | 用户中心     | 论文评审 🗲 返回网站                         |           |  |  |  |
| ⊾ 返回上-                                                                                                    | 一页 🔺 论文词 | ■ > 论文评选                            |           |  |  |  |
| 评选规则:<br>1、评查在现上阅读论文、评资标准参照山东省科场创始的《山东省科学技术优秀论文评选办法(试行)》,指揮一相的标音评选,他出评者等吸(一、二、三等或),优秀论文一等发控制在10~15%左右,二等或控制在25~30%左右,三等发在40%~45%。<br>2、凡理论上或技术上,在国内外属重要的指发现,新创造,或解决了国内临未解决的重要问题,对科学技术的发展或起识像说具有重要作用者,可许为一等发。<br>3、凡理论上或技术上,在国内外重要成平,对科学技术的发展或国际经济接收,具有重要作用者,可许为二等。<br>4、属于收集水平的通过一体之,或在超用上有一些技术经济代现实就性或技术性工作论文,可评为二等。 |          |                                     |           |  |  |  |
| 序号                                                                                                    | 操作       | 2文编号 论文频题                           | 论文分组 评选结果 |  |  |  |
| 1                                                                                                    | 评选       | 对《建筑电气与智能化通用规范》GB 55024-2022部分条文的线现 | 第一组       |  |  |  |
| 2                                                                                                    | 评选       | 谙防改造及装饰装排工程电气审查常见问题(lpi注            | 第一组       |  |  |  |
| 3                                                                                                    | 评选       | 某装配式钢结构住宅电气要点没所                     | 第一组       |  |  |  |
| 4                                                                                                    | 评选       | 智能建筑电气综合自动化系统的节期控制技术                | 第一组       |  |  |  |
| 5                                                                                                    | 评选       | 建筑电气设计以及竹帽砌杆讨论                      | 第一组       |  |  |  |
| 6                                                                                                    | 评选       | 关于《遗筑"的缩与可再生起原利用通用规范》中缩效等级的几点说明     | 第一组       |  |  |  |
| 7                                                                                                    | 评选       | 基于种级网络理论的故障电弧检测                     | 第一组       |  |  |  |
| 8                                                                                                    | 评选       | 菜三甲医施的UPS电源解决方案分析                   | 第一组       |  |  |  |
| 9                                                                                                    | 评选       | 电动机Y/-启动出线新路器都定电流的选择和出线电给截面选择的实用的法  | 第一组       |  |  |  |
| 10                                                                                                    | 评选       | 接触电压和跨步电压允许值计算                      | 第一组       |  |  |  |

点击论文标题,可以看到论文详情并进行评价。

| 用户中心                                              |
|---------------------------------------------------|
| 希用户中心 论文评审 ◆ 返回网站                                 |
| 请选择论文评选得级: 一卷奖 二卷奖 不予评奖 提 <i>会</i> 评选MC集 都段上一页    |
| 基本信息                                              |
| E 2 2 1 of 9 - + Automatic Zoom : 22 >>           |
|                                                   |
|                                                   |
| 对《建筑电气与智能化通用规范》GB 55024-2022 部分条文的                |
| 浅见                                                |
| 冯岩冰, 郭宏祥                                          |
| (山东建筑大学设计集团有限公司,济南市, 250013)                      |
| [摘要]以《建筑电气与智能化通用规范》GB 55024-2022 的部分条文内容为基础,结合现行规 |
| 范、标准以及设计手册等资料的要求,进行梳理分析,提出自己一些浅见与同行们共同学习新         |
| 规范内容。                                             |

#### 提交评选结果后,论文列表中皆可显示评选结果。依次评选其他论文即可。

#### L 返回上一页 ♠ 论文评审 > 论文评选

评选说明:

- 1、评要在网上间面给这,评定标准参照山东窗科协制绘的《山东窗科学技术优秀论文评选办法(试行)》,按照一幅的标准评选,恰出评审等级(一、二、三等实),优秀论文一等安控制在10~15%左右二等实达和在25~30%左右二等实在40%~45%。
- 2、凡理论上或技术上,在国内外屋重要的新发现、新创造,或解决了国内尚未解决的重要问题,对科学技术的发展或经济建设具有重要作用者,可评为一等奖。
- 3、凡理论上或技术上,在国内外屋高水平,对科学技术的发展或国民经济建设,具有重要作用者,可评为二等,
- 4、 雇于较离水平的理论工作论文,或在应用上有一定技术经济价值的实验性或技术性工作论文,可评为三等。
- 5、如发现该论文已发表,或涉嫌抄袭,评为"不予评奖"。

| 序号 | 操作 论文编辑 | 多 论文标题                                     | 论文分组 | 评选结果 |
|----|---------|--------------------------------------------|------|------|
| 1  | 评选      |                                            | 第一组  | 一等奖  |
| z  | 评选      | 消防改造及被防装修工程电气审查常见问题领述                      | 第一组  |      |
| 3  | 评选      | 某装配式网络构住宅电气要点法师                            | 第一组  |      |
| 4  | 评选      | 智能建筑电气综合自动化系统的节能控制技术                       | 第一组  |      |
| 5  | 评选      | 建筑由气设计以及节能研析讨论                             | 第一组  |      |
| 6  | 评选      | 关于《建筑节缩与可再生能源利用通用规范》中船效等级的几点说明             | 第一组  |      |
| 7  | 评选      | 基于神经网络理论的政策电弧检测                            | 第一组  |      |
| 8  | 评选      | 某三甲医病的UPS电源辨决方案分析                          | 第一组  |      |
| 9  | 评选      | 电动机 \//- 启动出线 斯語 醫 整定电流的选择和出线电缆 戴面选择的实用 做法 | 第一组  |      |